# 上海全筑控股集团股份有限公司临时管理人

公 告

2023 年 5 月 19 日,上海市第三中级人民法院根据上海 森西实业有限公司的申请,受理上海全筑控股集团股份有限 公司预重整一案,并于 2023 年 5 月 19 日确定上海市方达律 师事务所为该公司预重整期间的临时管理人。上海全筑控股 集团股份有限公司的债权人应在 2023 年 6 月 26 日之前,通 过"破栗子"平台微信小程序或电脑端向上海全筑控股集团 股份有限公司临时管理人(通信地址:上海市徐汇区南宁路 1000 号 15 楼,联系人:康律师、朱律师,联系电话: 15221540425、18701716846,接听时间:法定工作日上午 9:30 至 12:00 及下午 2:00 至 5:30)申报债权(操作指引详见附 件)。上海全筑控股集团股份有限公司的债务人或者财产持 有人应当向上海全筑控股集团股份有限公司临时管理人清 偿债务或交付财产。

本案第一次预重整债权人会议将于2023年7月11日召 开(具体参会时间及方式由临时管理人另行通知)。依法申 报债权的债权人有权参加债权人会议。参加会议的债权人系 法人或其他组织的,应提交营业执照、法定代表人身份证明 或负责人身份证明,如委托代理人出席会议,应提交特别授

1 / 2

权委托书、委托代理人的身份证件或律师执业证,委托代理 人是律师的还应提交律师事务所的指派函。参加会议的债权 人系自然人的,应提交个人身份证明,如委托代理人出席会 议,应提交特别授权委托书、委托代理人的身份证件或律师 执业证,委托代理人是律师的还应提交律师事务所的指派函。

特此公告。

上海全筑控股集团股份有限公司临时管理人

# 二〇二三年五月二十六日

附:上海全筑控股集团股份有限公司预重整案债权申报平台操作指引

各位债权人:

上海市第三中级人民法院于 2023 年 5 月 19 日作出(2023) 沪 03 破申 508 号 《受理预重整通知书》,受理上海全筑控股集团股份有限公司("**债务人**")预重整 一案,并于同日作出(2023) 沪 03 破申 508 号《预重整临时管理人确定书》,确 定上海市方达律师事务所担任债务人的临时管理人("临时管理人")。

为了让各位债权人能够准确、便捷地通过"破栗子-破产案件一体化管理平台" 系统申报债权,临时管理人特作以下说明,供各位债权人参考。

申报流程主要分为五步:

第一步:登入债权申报平台(微信小程序或电脑端);

第二步: 输入债权人信息;

第三步: 输入债权关键信息;

第四步:上传证据材料;

第五步:提交并截图债权申报编号。

各债权人可选择<u>手机或者电脑</u>,按照下述操作指引进行线上申报。若有操作问题,可咨询<u>平台技术支持热线4000587358</u>或<u>临时管理人咨询热线15221540425、</u> 18701716846(接听时间:法定工作日上午9:30至12:00及下午2:00至5:30)。

# 第一步

#### 扫描小程序码

方式一:

打开"微信",点击右上角+号,选择"扫一扫",扫描债权申报小程序码。

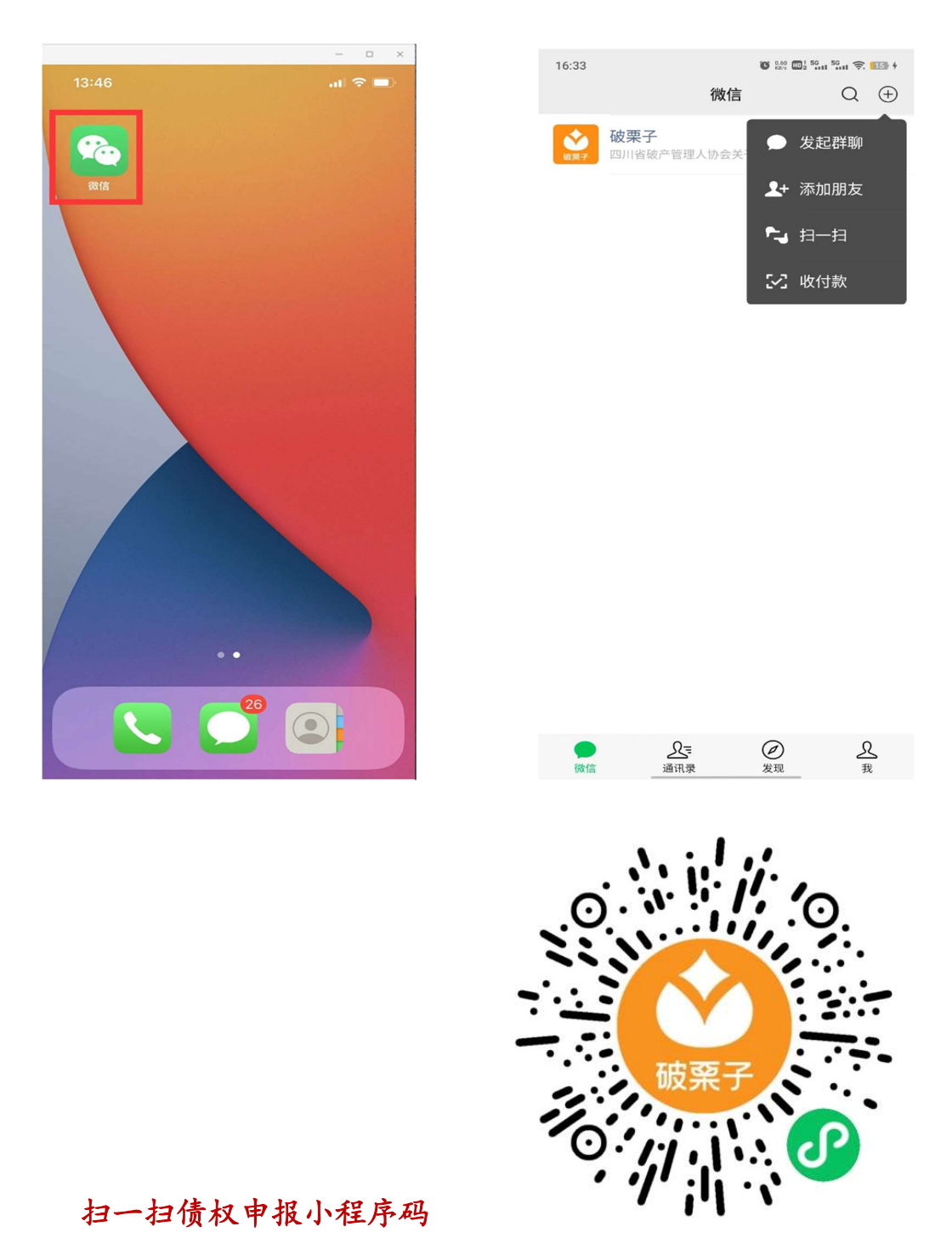

#### 方式二:

微信搜索"破栗子"公众号并关注。关注后,点击"破产系统",选择"债权申报", 找到对应案件,进入即可。

| 15:54    |                | C **** C       | 🖫 <sup>1</sup> 50 11 50 11 🔶 🚺 |
|----------|----------------|----------------|--------------------------------|
| <        |                | 破栗子            | L                              |
|          | 6)             | 月16日 上午10:08   |                                |
| <b>2</b> | 感谢您关注<br>化管理平台 | ·破栗子-破产案件<br>! | +一体                            |
|          |                |                |                                |
|          |                |                |                                |
|          |                |                |                                |
|          |                |                |                                |
|          |                |                |                                |
|          |                |                |                                |
|          |                |                |                                |
|          |                | 1              |                                |
|          |                | -              |                                |
|          |                | 债权申报           |                                |
|          |                | 信权人会议          |                                |
|          |                | DOIX//XXX      |                                |
|          |                | 管理人端           |                                |
|          |                | 法院法官端          |                                |
|          |                | 注律次询           |                                |
|          |                | /4件百円          |                                |
|          | ≡法院系统          | ≡破产系统          | ≡联系我们                          |

#### 第二步

#### 输入债权人信息

扫"小程序码"后,即可看到线上债权申报的第一步,提交债权人身份信息,填完 信息后,点击"提交"即可进入下一步,具体操作流程请见下图:

a) 若申报人为<u>债权人本人或法定代表人</u>,则无需选择"我是代理人"字段,直接 填写"债权人姓名或名称"、"手机号码"、"验证码"进入;

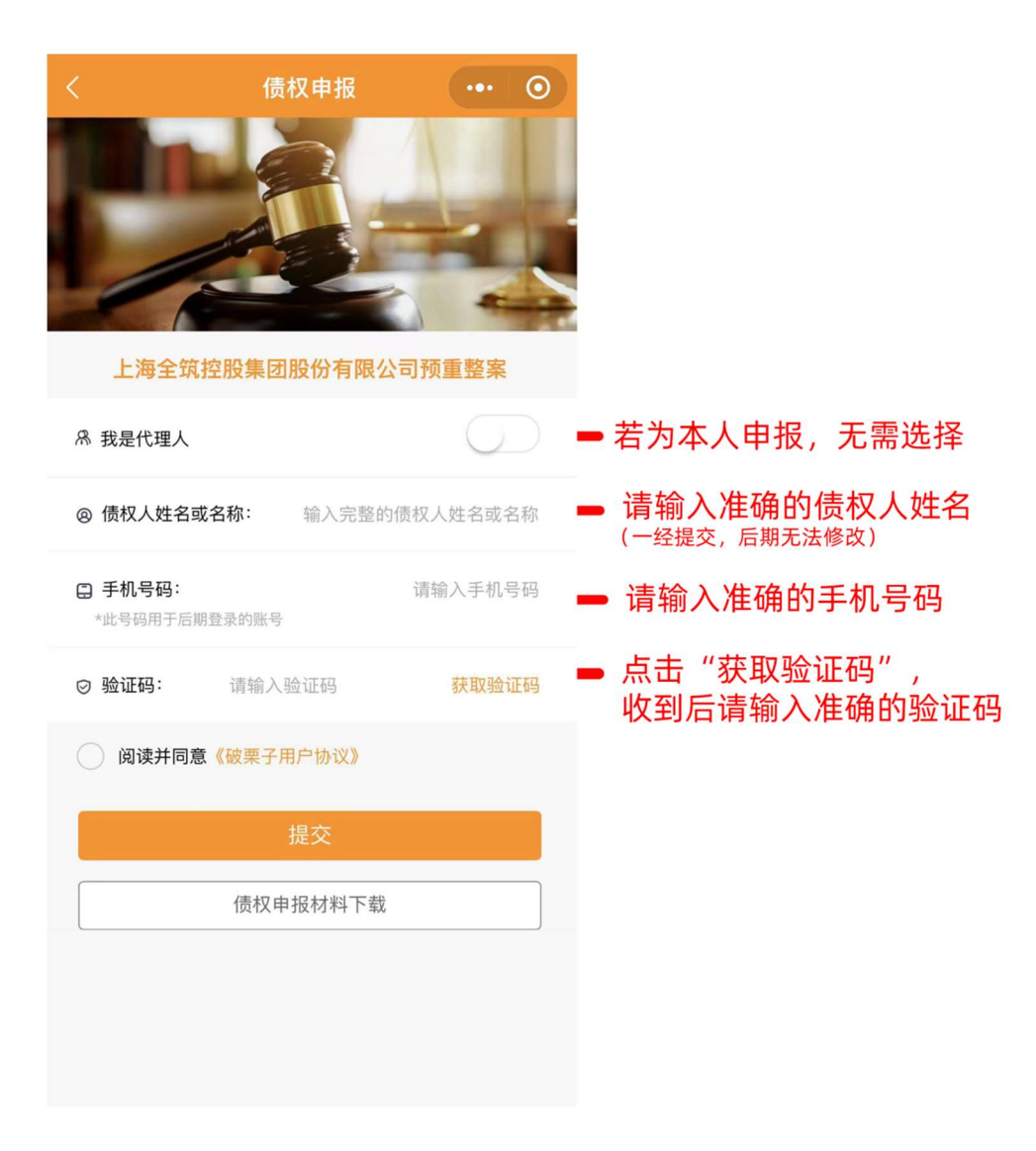

b) 若申报人为<u>代理人</u>,务必选择"我是代理人"字段,填写"代理人姓名"、"手机 号码"、"验证码"进入;

| <                   | 债权申报       | •••       | 0          |                                                      |
|---------------------|------------|-----------|------------|------------------------------------------------------|
|                     |            |           |            |                                                      |
| 上海全筑                | 控股集团股份有限   | 公司预重整案    |            |                                                      |
| A 我是代理人             |            |           | $\bigcirc$ | ➡ 若您是代理人,请勾选                                         |
| @ 代理人姓名             |            | 请输入代理人如   | 生名         | ■ 请输入准确的代理人姓名<br>(一经提交, 后期无法修改)                      |
| 日 手机号码:<br>*此号码用于后期 | 朋登录的账号     | 请输入手机等    | 寻码         | - 请输入准确的手机号码                                         |
| ⊘ 验证码:              | 请输入验证码     | 获取验i      | 正码         | <ul> <li>点击"获取验证码",</li> <li>收到后请输入准确的验证码</li> </ul> |
| 阅读并同意               | 意《破栗子用户协议》 |           |            |                                                      |
|                     | 提交         |           |            |                                                      |
|                     | 债权申报材料下载   | <b></b> 栽 |            |                                                      |
|                     |            |           |            |                                                      |
|                     |            |           |            |                                                      |
|                     |            |           |            |                                                      |

# 第三步

## 输入债权关键信息

点击"新增债权",进入债权申报页面。债权人只可新增债权一次,请将所有债权 一次性填入;代理人在代理不同债权人申报时,才可新增债权多次,每次增加系 为不同债权人填写。

| 14:45  |      | 🖸 🕸 💷 🏪 😰 🖉 |
|--------|------|-------------|
| く 债权申报 |      | ••• 💿       |
|        |      |             |
|        | 新增债权 |             |
|        |      | _           |
|        |      |             |
|        |      |             |
|        |      |             |
|        |      |             |
|        |      |             |
|        |      |             |
|        |      |             |
|        |      |             |
|        |      |             |
|        |      |             |
|        |      |             |
|        |      |             |
|        |      |             |
|        | 退出登录 |             |
|        |      |             |

#### 按照页面提示的要求,填写申报字段。

| 2:02                        |                                  | al 🗢 🗈                        |
|-----------------------------|----------------------------------|-------------------------------|
| <                           | 债权申报                             | ••• 0                         |
| ① 债权人基本信息:                  |                                  | 备注:*必填                        |
| * 债权人名称                     |                                  | 测试                            |
| * 身份证件号码                    |                                  | 330702                        |
| * 身份证明材料                    | 十<br>上传图片<br>PDF                 |                               |
| * 收取分配款的开户                  | 人名称                              | 开户名称                          |
| * 银行账号                      |                                  | 62                            |
| * 账户开户行<br>请务必提供支行信息(X      | X银行XX支行)                         | 开户行                           |
| 6 送达地址确认:                   |                                  | 备注:*必填                        |
| * 联系人                       |                                  | 请输入联系人姓名                      |
| (注:联系人必须是自然,<br>人/负责人或代理人)  | 人债权人本人或代理)                       | 、 单位债权人法定代表                   |
| * 送达地址                      |                                  | 送达地址                          |
| (注:本债权人对所增加)<br>施 方加 同意临时等可 | 5内容的直实性负责<br>81 /\$P\$781 \ 7.16 | 保证联系地址及方式准<br>11210位和本债如 1 提供 |

| 2:03                 |      | ll 🗢 🗈   |
|----------------------|------|----------|
|                      | 债权申报 | ••• •    |
| 🕕 申报债权信息:            |      | 备注:*必填   |
| * 本金(元)              | 请车   | 俞入申报债权本金 |
| 利息(元)                | 请单   | 俞入申报债权利息 |
| 违约金(元)               | 请输入  | 入申报债权违约金 |
| 其他损失(元)              | 请输入时 | 申报债权其他损失 |
| * 总金额(元)             |      | 自动计算     |
| * 有无连带债务人或:          | 主债务人 | 夕 有 🔵 无  |
| * 连带情况               |      |          |
| * 是否有抵质押物            |      | 夕 有 🔵 无  |
| * 担保物情况<br>请说明担保标的物。 | 及价值  |          |

## 第四步

#### 上传证据材料

填写债权相关信息,并填写证据清单(点"继续添加"可添加多个)后,点击"+" 号,提交相关证据材料,支持表格和 pdf 文件上传。全部完成后,进行电子签名 即可。

| <      | 债权申报                   | ••• | 0         |
|--------|------------------------|-----|-----------|
| 请填写债权  | 申报证据清单                 |     |           |
| 1 请输/  | 入债权申报证据名称              |     | $\otimes$ |
| * 请上传债 | <b>继续添加</b><br>取申报证据附件 |     |           |
|        | 上传附件                   |     |           |

填写后,点击"提交",即完成债权申报。提交后债权人无法再返回进行修改。若 有材料或信息需要稍后填写补充,可先点击"保存,暂不提交",待信息完善后再 提交。

# 第五步

## 保留债权编号

提交后,请债权人保留债权申报编号,线上申报流程结束。

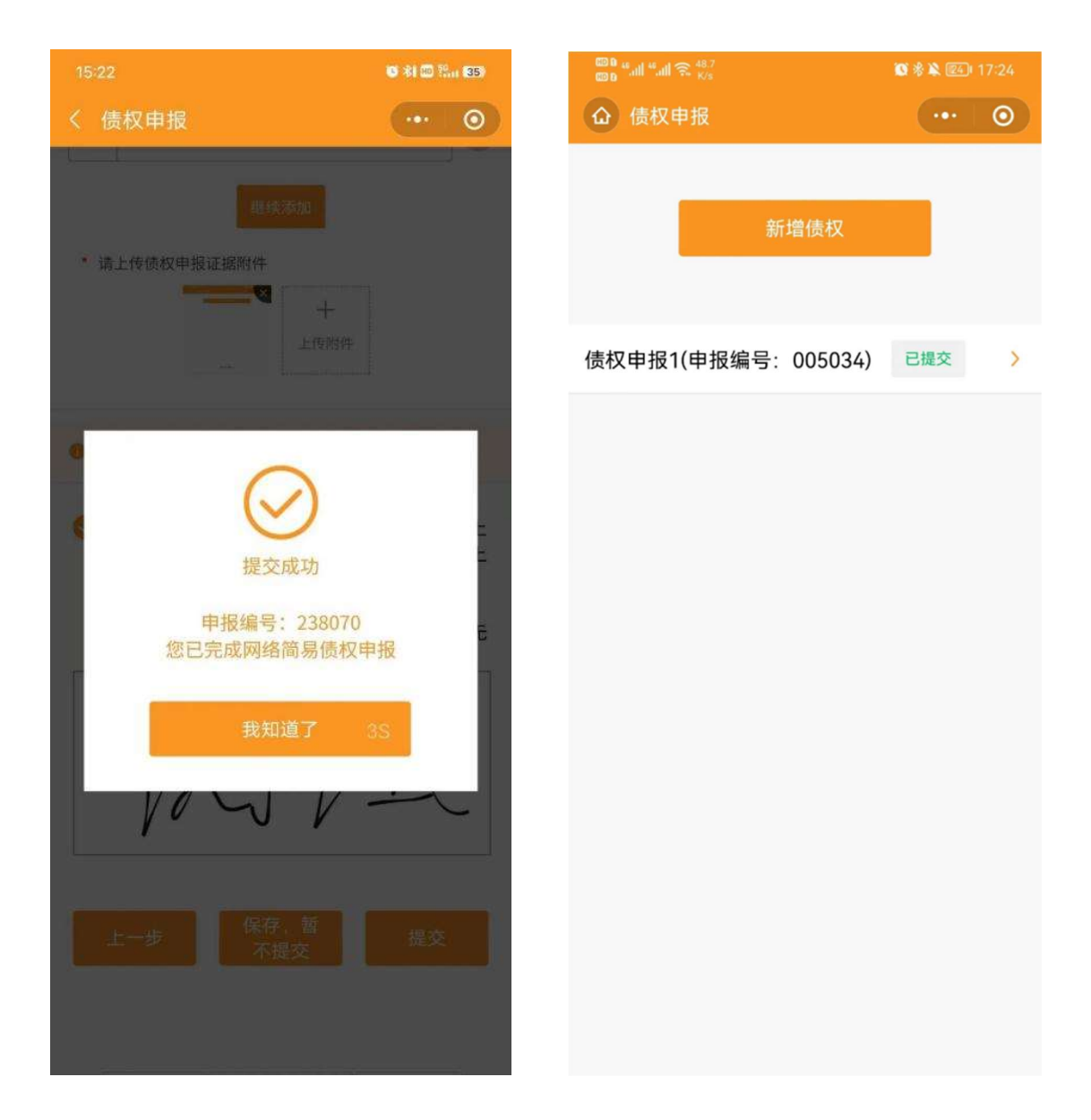

## 第一步

## 注册账号并登录

打开浏览器(建议使用谷歌浏览器),输入网址:<u>www.polz.cn</u>进入登录页面,如下图所示:

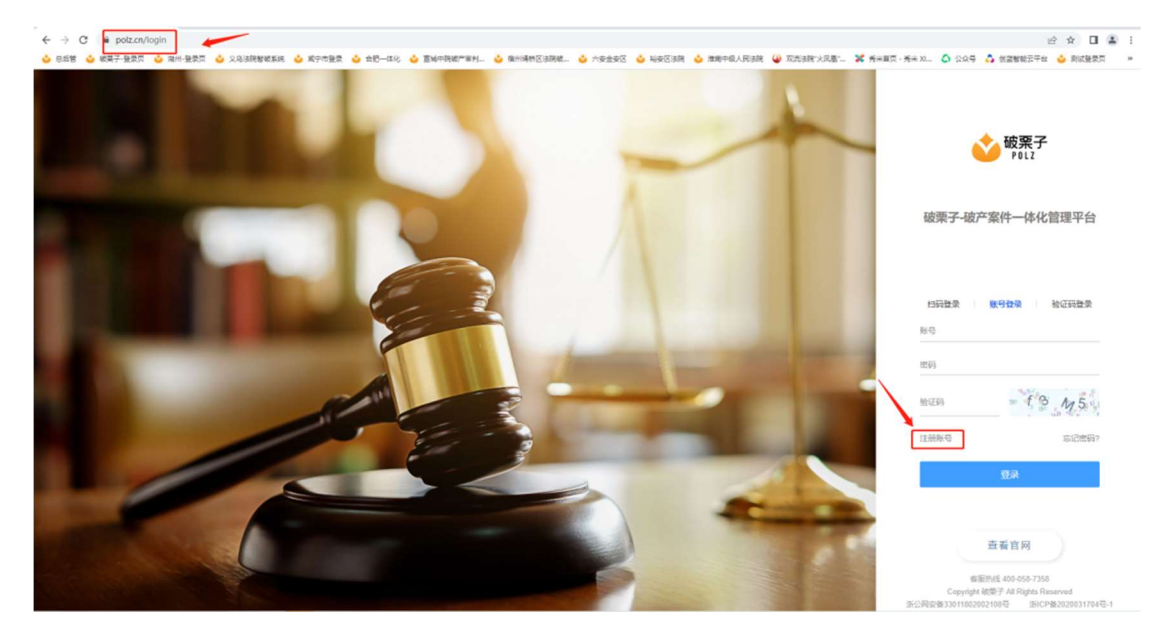

点击登录页面的"注册账号"按钮,输入相关信息,即可完成账号注册。 特别注意:案件 ID 处,填写: P292242

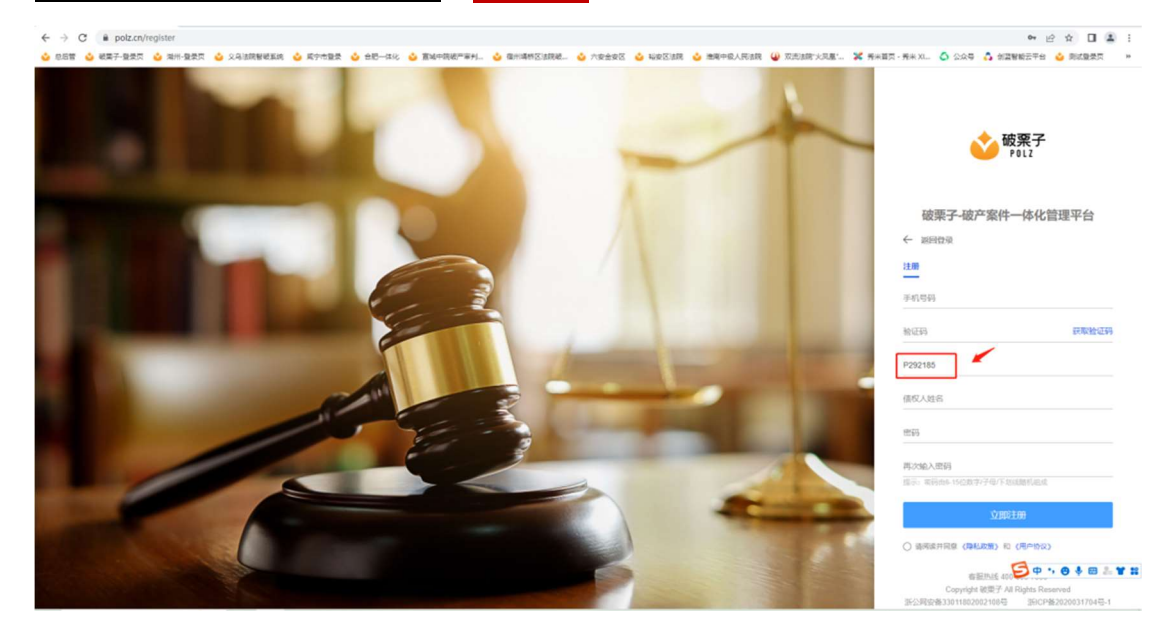

使用新注册的账号(即手机号码)和密码,登录系统进行债权申报。

# 第二步

## 申报债权

进入系统后,点击左边的"案件管理",再点击右边的"案件详情",如下图所示:

|            | POLZ  |            |                        |                        |             |      |      |
|------------|-------|------------|------------------------|------------------------|-------------|------|------|
|            |       | 案件管理       |                        |                        |             |      |      |
| Â          |       | 窗件号: 请输入案号 | <b>窗件进度</b> : 请选择窗件进度  | ☆ 査询                   |             |      |      |
| B          | 案件管理  | 序号         | 案号                     | 案件名称                   | 经办法院        | 案件进度 | 操作   |
|            |       | 1          | 上海全筑控股集团股份有限公司预重整<br>室 | 上海全筑控股集团股份有限公司预重整<br>案 | 上海市第三中级人民法院 | 公告   | 案件详情 |
| 柬          | 债权人会议 |            |                        |                        |             |      | 1    |
|            | 公告管理  |            |                        |                        |             |      | 1    |
| <u>dı.</u> | 资金管理  |            |                        |                        |             |      |      |
| 2          | 工具箱   |            |                        |                        |             |      |      |
|            |       |            |                        |                        |             |      |      |
|            |       |            |                        |                        |             |      |      |
|            |       |            |                        |                        |             |      |      |
|            |       |            |                        | ④ 第 1 共                | 1页 📎        |      |      |

点击"案件详情"后,再点击"债权申报"。在右上角即可看见申报按钮"债权申报", 如下图所示:

| \$ | 破栗子   | 欢迎您! 测试   |             |             |       |      | 🗎 🌐 Mat 🗸 |
|----|-------|-----------|-------------|-------------|-------|------|-----------|
|    |       | 室件管理 案件详例 | 前 (债权申报)    |             |       |      |           |
| Â  | 首页    | 案件信息 文书信息 | <b>使权申报</b> |             |       |      |           |
| R  | 案件管理  |           |             |             |       |      | 儀权申报      |
| 柬  | 债权人会议 | 序号        | 申报状态        | 申报编码        | 使权人名称 | 提交时间 | 播作        |
| ÷  | 公告管理  |           |             |             |       |      |           |
| ф  | 资金管理  |           |             |             |       |      |           |
| 2  | 工具箱   |           |             | <b>留</b> 元即 | 15    |      |           |
|    |       |           |             |             |       |      |           |
|    |       |           |             |             |       |      |           |
|    |       |           |             | 🔇 M 1 1     | 共1页 🛞 |      |           |

点击蓝色按钮"债权申报"后,进入选择代理人或债权人页面,请根据实际情况进行选择,如下图所示:

| •  | 破栗子   | <b>刘迎您! 测试</b>                                                     |                | 🛔 🚯 mi 🗸 |
|----|-------|--------------------------------------------------------------------|----------------|----------|
|    |       | 室件管理 案件详情 (摄权申报)                                                   | 1335-0781 ×    |          |
|    | 首页    | 案件信息 文书信息 信汉中报                                                     |                |          |
| E, | 案件管理  | · · · · · · · · · · · · · · · · · · ·                              |                | 续权申报     |
|    | 债权人会议 | 1946 († 1988).<br>1970 - Paris († 1988).<br>1970 - Paris († 1988). | 10世文 世交时间      | BHT      |
|    | 公告管理  |                                                                    |                |          |
|    | 经全管理  |                                                                    |                |          |
|    | 工具箱   |                                                                    | W 无效能          |          |
|    |       |                                                                    |                |          |
|    |       |                                                                    |                |          |
|    |       |                                                                    | () = [] = 1 () |          |

如申报人为债权人,只可点击债权申报一次,请将所有债权一次性填入;代理人若代理不同债权人时,才可多次点击债权申报,以新增不同债权人的债权申报。

选择后,请按照页面要求,填写申报相关字段,如下图所示:

| Ň        | POLZ |    | 债权申报                    |                   |                  |           |            | × |      |
|----------|------|----|-------------------------|-------------------|------------------|-----------|------------|---|------|
|          |      | ~~ |                         |                   | 0                | 0         |            |   |      |
| Â        |      | 索  |                         |                   | 11- <del>5</del> | 第二步       |            |   |      |
| 5        |      |    | 使权人类型                   | ○ RISA ○ 単位       |                  |           |            |   | _    |
|          |      |    | 代理人                     | 0 77 ○ 无          |                  |           |            |   | 信权申报 |
| 栗        |      |    | 债权人基本信息 <sup>·205</sup> |                   |                  |           |            |   | 野作   |
| -14<br>- |      |    | 使权人名称"                  | 26.4              |                  |           |            |   |      |
|          |      |    |                         | INTEL BADYLES THE |                  |           |            |   |      |
| die      |      |    | A04-50                  | 開設人員会会会会員         |                  |           |            |   |      |
|          |      |    | 春份证明结料"                 | 1.<br>1920        |                  |           |            |   |      |
| 8        |      |    |                         |                   |                  |           |            |   |      |
|          |      |    | 收取分配款的开户人名称"            | 开户名称              |                  |           |            |   |      |
|          |      |    | #:58.5                  | an concerne       |                  | NATAS     | <b>TOS</b> |   |      |
|          |      |    | Sector and              | 1973 J MIN 129    |                  | 200 TO 12 | 11-37      |   |      |
|          |      |    | 委托代理人基本信息 ⊗5            |                   |                  |           |            |   |      |

| ★ 破栗子           | RC .     |               |                                                                                                    | ⊘                                                                                                    |                                                                                  |                                                               |                                        |   | A 🙆 mi 🗸 |
|-----------------|----------|---------------|----------------------------------------------------------------------------------------------------|----------------------------------------------------------------------------------------------------|----------------------------------------------------------------------------------|---------------------------------------------------------------|----------------------------------------|---|----------|
|                 | 21       | 申报债权信息∞∞      |                                                                                                    |                                                                                                    |                                                                                  |                                                               |                                        |   |          |
| <b>會</b> 首页     | <b>*</b> | 串报本会"         | 请输入中报本金                                                                                                    |                                                                                                    | 本金儀权性质。                                                                          | 请选择本金                                                         | 磺权性质                                   |   |          |
| 民 旅行管理          |          | <b>由经</b> 41号 | <b>副的</b> 人中预用图                                                                                               |                                                                                                    |                                                                                  |                                                               |                                        |   | 信权申报     |
| 東 信权人会议         |          | <b>申报违约会</b>  | 请输入中预生约全                                                                                                    |                                                                                                    |                                                                                  |                                                               |                                        |   | 19/F     |
| ▲ 公告管理          |          | 申报其也损失        | 请输入中报其他损失                                                                                                    |                                                                                                    |                                                                                  |                                                               |                                        |   |          |
|                 |          | 申报总会群         | nant#                                                                                                    |                                                                                                    |                                                                                  |                                                               |                                        |   |          |
| <u>н</u> . жаны |          | 有无连等债务人或主债务人  | 0 £ 0 ¥                                                                                                    |                                                                                                    |                                                                                  |                                                               |                                        |   |          |
| S IAB           |          | 油带情况*         |                                                                                                    |                                                                                                    |                                                                                  |                                                               |                                        |   |          |
|                 |          |               |                                                                                                    |                                                                                                    |                                                                                  |                                                               |                                        |   |          |
|                 |          | 最后有任母物        | 0 # 0 #                                                                                                    |                                                                                                    |                                                                                  |                                                               |                                        |   |          |
|                 |          | <b>担保物情况</b>  | <b>由以前担保和的利息公司</b>                                                                                            |                                                                                                    |                                                                                  |                                                               |                                        |   |          |
|                 |          |               |                                                                                                    |                                                                                                    |                                                                                  |                                                               |                                        |   |          |
|                 |          |               |                                                                                                    |                                                                                                    |                                                                                  |                                                               |                                        |   |          |
|                 | -        |               |                                                                                                    |                                                                                                    |                                                                                  |                                                               |                                        |   |          |
|                 | XCE      | 担保物情况。        | 请说明祖保持的物质价值                                                                                                   |                                                                                                    |                                                                                  |                                                               |                                        |   |          |
|                 | 案        |               |                                                                                                    |                                                                                                    |                                                                                  |                                                               |                                        | 4 |          |
| 會 前页            | 案件       | 星苔有法院利夫亚仲裁裁决  | 0 # 0 #                                                                                                    |                                                                                                    | 最否已申请执行                                                                          | 0 # 0 #                                                       |                                        |   |          |
| 民 忘件惊雨          |          | <b>使</b> 权种类* | 请告择债权种类                                                                                                    |                                                                                                    |                                                                                  |                                                               |                                        |   |          |
|                 |          | 使权事实与理由描述"    | 诸写明备仪形成那回,经过,有关                                                                                               | 的产程保、最终责任过程、其他方提供指行                                                                                    | 從以及僅何的情況等相关事項                                                                    |                                                               |                                        |   | 债权申报     |
| 栗 债权人会议         |          |               |                                                                                                    |                                                                                                    |                                                                                  |                                                               |                                        |   | 操作       |
| ■4 公告管理         |          | 他反正握材料清单,     | 1                                                                                                    |                                                                                                    |                                                                                  |                                                               |                                        |   | 999A     |
|                 |          |               | 新増                                                                                                    |                                                                                                    |                                                                                  |                                                               |                                        |   |          |
| 止 资金管理          |          | 使权申报证据材料。     |                                                                                                    |                                                                                                    |                                                                                  |                                                               |                                        |   |          |
| <b>全</b> 工具箱    |          |               | 上市文件                                                                                                    |                                                                                                    |                                                                                  |                                                               |                                        |   |          |
|                 |          |               | 1、本债权人已改感(2023))94<br>预置整定使权耗透知当为及其<br>2、本债权人输让上支结率的信息<br>整整件、均利 经实本债权人募<br>3、本债权人确认所由报的债权及<br>的一切法律结果,并接受相应处 | 33城南500号(受理预量整通知书)、(2<br>附件。<br>投助真实有效、可作为编时管理人在上账。<br>经及供收值买的有效信息、如同信息不全<br>建设立证明机权事实的信先证据材料的真。<br>同。 | 2023)沪03碳曲508号(预量整治时<br>全机地段截用股份有限公司预量整定<br>或信息有误适成任何不利信果,均d<br>兵、合法、有效、如有异些作用。违 | 管理人确定书》《上海全筑历<br>中(及管理人在上海全筑边前<br>1本债权人自行承担。<br>法、违纪、违规行为,本债机 | e股集田股份有限公司<br>全集田股份有限公司重<br>Q人自愿承担因此造成 |   |          |
|                 |          |               |                                                                                                    | 上一步                                                                                                    | 保存 数                                                                             | 皎                                                             |                                        |   |          |

填写完成后,选择"提交"按钮,即完成债权申报。

# 第三步

# 保留债权申报编号

## 提交后,请债权人保留债权申报编号,线上申报流程结束。

| \$        | 破栗子   | 欢迎您!测试员威威    |                         |          |       |                     | 🗴 🌀 realian 🗸 🗸 |
|-----------|-------|--------------|-------------------------|----------|-------|---------------------|-----------------|
|           |       | 案件管理 案件详情 (伊 | (权申报)                   |          |       |                     |                 |
| Â         | 首页    | 案件信息 文书信息    | 债权申报                    |          |       |                     |                 |
| R         | 案件管理  |              |                         |          |       |                     | 债权申报            |
| 柬         | 價权人会议 | 序号           | 申报状态                    | 申报编码     | 债权人名称 | 提交时间                | 操作              |
| ¢         | 公告管理  | 债权申报1        | <ul> <li>已提交</li> </ul> | 241943   | 测试员或成 | 2023-04-28 15:52:48 | 1740            |
| <u>ıh</u> | 资金管理  |              |                         |          |       |                     |                 |
| 8         | 工具箱   |              |                         |          |       |                     |                 |
|           |       |              |                         |          |       |                     |                 |
|           |       |              |                         |          |       |                     |                 |
|           |       |              |                         | () M T H | 11. D |                     |                 |